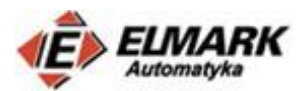

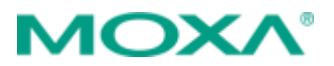

Konfiguracja NAT na urządzeniach Moxa.

# Spis treści

| 1. | Wstęp                                                              | L |
|----|--------------------------------------------------------------------|---|
| 2  | Quick Setting                                                      | 3 |
| 3  | Tryby NAT                                                          | 5 |
|    | 1 – 1 NAT                                                          | 5 |
|    | N-1 NAT                                                            | 5 |
|    | Port Forward NAT                                                   | 7 |
| 4  | Przykładowe topologie                                              | 7 |
|    | Topologia 1 – Port Forward z PLC                                   | 7 |
|    | Topologia 2 – Port Forward z kamerą 12                             | 1 |
|    | Topologia 3 – wspólna adresacja dla różnych linii produkcyjnych 14 | 1 |
| 5. | Podsumowanie                                                       | 5 |

# 1. Wstęp

Opis konfiguracyjny jest integralną cześcią wpisu (<u>link</u>) dotyczącego adresacji sieci z wykorzystaniem NAT. Opis będzie przeprowadzony na routerze - EDR-810-VPN-2GSFP, ale jest uniwersalny i konfiguracja na urządzeniach EDR-G903 i EDR-G902 odbywa się w podobny sposób.

EDR-810 jest urządzeniem zaprojektowanym z myślą o sieciach dostępowych. Oznacza to, że jedną z ważniejszych funkcji dla tego modelu jest zapewnienie dostępu lokalnych zasobów (np. sieci lokalnej) m.in. do internetu czy sieci dystrybucyjnej. Stąd router posiada m.in. zaawansowane ustawienia bezpieczeństwa (ograniczenie dostępu) pod nazwą Zapora Ogniowa (ang. firewall). Zapora ogniowa ma na celu m.in. filtrowanie ruchu pomiędzy sieciami połaczonymi do interfejsów WAN i LAN celem zapobiegania przed nieautoryzowanym dostępem. Urządzenie można w łatwy sposób konfigurować z wykorzystaniem przeglądarki web, konsoli szeregowej, bądź protokołu komunikacyjnego telnet

W najprostszy sposób konfigurację routera Moxa można przeprowadzić z wykorzystaniem konsoli webowej. Wystarczy w przeglądarce wpisać adres IP routera.

Komputer i router muszą znajdować się w tej samej podsieci – trzeba ustawić statyczny adres IP i maskę podsieci dla karty sieciowej – na przykład tak jak na rysunku obok.

| Właściwości: Protokół internetowy w v                                                                                        | versji 4 (TCP/IPv4)                                                            | $\times$ |
|----------------------------------------------------------------------------------------------------|--------------------------------------------------------------------------------|----------|
| Ogólne                                                                                                    |                                                                                |          |
| Przy odpowiedniej konfiguracji sieci mo:<br>niezbędne ustawienia protokołu IP. W p<br>uzyskać ustawienia protokołu IP od adr | tesz automatycznie uzyskać<br>przeciwnym wypadku musisz<br>ninistratora sieci. |          |
| 🔿 Uzyskaj adres IP automatycznie                                                                                             |                                                                                |          |
| Użyj następującego adresu IP:                                                                                                |                                                                                |          |
| Adres IP:                                                                                                    | 192 . 168 . 127 . 10                                                           |          |
| Maska podsieci:                                                                                                    | 255 . 255 . 255 . 0                                                            |          |
| Brama domyślna:                                                                                                    |                                                                                |          |
| <ul> <li>Uzyskaj adres serwera DNS autor</li> <li>Użyj następujących adresów serw</li> </ul>                                 | natycznie<br>erów DNS:                                                         |          |
| Preferowany serwer DNS:                                                                                                    |                                                                                |          |
| Alternatywny serwer DNS:                                                                                                    |                                                                                |          |
| Sprawdź przy zakończeniu popra<br>ustawień                                                                                   | wność Zaawansowane.                                                            |          |
|                                                                                                    | OK Anulu                                                                       | ij       |

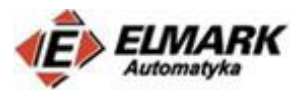

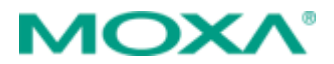

| Domyślny adres IP – 192.168.127.254                                                       |
|-------------------------------------------------------------------------------------------|
| Username: admin                                                                           |
| Password: moxa (lub brak hasła – w zależności od wersji oprogramowania zainstalowanego na |
| routerze). Ze względów bezpieczeństwa zaleca się zmianę domyślnego hasła.                 |

| Moxa Indust<br>EDR-810-VP | rial Secure Router<br>N-2GSFP |
|---------------------------|-------------------------------|
| Username :                |                               |
| Password :                |                               |
|                           | Login                         |

**Uwaga:** W niektórych przeglądarkach (najczęściej Google Chrome), po wpisaniu loginu i hasła nie można się zalogować. Nie zawsze jest to związane z wpisaniem nieprawidłowych danych. Warto najpierw wyczyścić pliki cookies, albo spróbować zalogować się na innej przeglądarce, np. Internet Explorer.

Po poprawnym zalogowaniu powinien ukazać się poniższy panel konfiguracyjny:

| Device Name         | Firewall/VPN R                  | outer 01389 |                   | Serial NO. | 1389    | Firmware    |
|---------------------|---------------------------------|-------------|-------------------|------------|---------|-------------|
| LAN MAC<br>LAN IP   | 00-90-e8-63-71<br>192.168.127.2 | 1-91<br>54  |                   | WAN IP     | 0.0.0.0 | ABC-02-USB- |
|                     |                                 | • Overview  |                   |            |         |             |
| Home                |                                 | Tindata     |                   |            |         |             |
| - Quick Setting Pro | ofiles                          | Update      |                   |            |         |             |
| - System            |                                 | Interface S | tatus <u>More</u> |            |         |             |
| - Layer 2 Function  | s                               | Interface   | Mode              | PPPoE      | Status  |             |
| - Network           |                                 | LAN         | LAN               | N/A        | Connect |             |
| - Network Service   |                                 |             |                   |            |         |             |
| - Routing           |                                 |             |                   |            |         |             |
| - NAT               |                                 |             |                   |            |         |             |
| - Firewall          |                                 | Functions   |                   | Current St | atus    |             |
| - VPN               |                                 | DDNS        |                   | Disable    |         |             |
| - Certificate Manag | gement                          | DoS         |                   | Disable    |         |             |
| - Security          |                                 |             |                   |            |         |             |
| - Diagnosis         |                                 |             |                   |            |         |             |
| - Monitor           |                                 |             |                   |            |         | 5 LAN LAN 6 |
| Logout              |                                 | Recent 10   | Event Log Mo      | ore        |         |             |
|                     |                                 | Event       |                   |            | Time    | 3 LAN LAN 4 |
|                     |                                 |             |                   |            |         |             |
| Rest viewed with IF | 7 above at                      |             |                   |            |         | LAN LAN 2   |

Na pionowej, zielonej belce znajdują się podstawowe informacje o routerze – między innymi jego adres IP.

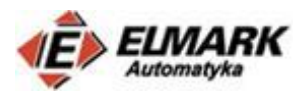

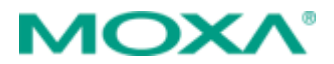

# 2. Quick Setting

Seria EDR-81-0 wspiera możliwość szybkiej konfiguracji – Quick Setting, która konfiguruje routing między portami w sieci LAN i WAN zdefiniowanymi przez użytkownika.

Krok 1 – zdefiniowanie portów WAN i LAN – wystarczy kliknąć na port, aby zmienić jago status.

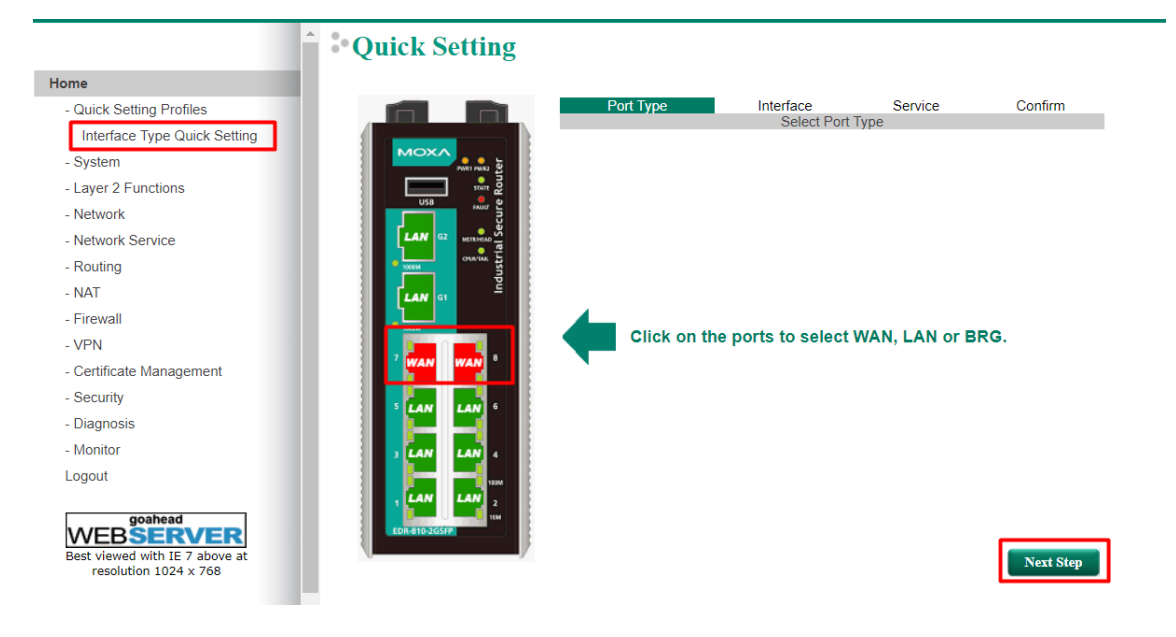

Krok 2. Konfiguracja adresu IP i maski podsieci dla portów LAN. Wpisałem domyślne wartości dla routera: IP: 192.168.127.254 255.255.255.0

|                                | Quick Setting      |              |                 |            |            |
|--------------------------------|--------------------|--------------|-----------------|------------|------------|
| Home                           |                    |              |                 |            |            |
| - Quick Setting Profiles       |                    | Port Typ     | e Interface     | Service    | Confirm    |
| Interface Type Quick Setting   |                    | IP Address   | 102 169 127 254 | Inguration |            |
| - System                       |                    | Subnet Mask  | 192.100.127.234 |            |            |
| - Layer 2 Functions            |                    | Cubilet muck | 200.200.200.0   |            |            |
| - Network                      | USB                |              |                 |            |            |
| - Network Service              |                    |              |                 |            |            |
| - Routing                      | - 30644 CHAVIA - 5 |              |                 |            |            |
| - NAT                          |                    |              |                 |            |            |
| - Firewall                     |                    |              |                 |            |            |
| - VPN                          |                    |              |                 |            |            |
| - Certificate Management       | WAN WAN            |              |                 |            |            |
| - Security                     |                    |              |                 |            |            |
| - Diagnosis                    |                    |              |                 |            |            |
| - Monitor                      | LAN LAN 4          |              |                 |            |            |
| Logout                         |                    |              |                 |            |            |
|                                | LAN LAN 2          |              |                 |            |            |
|                                | EDR-810-2G5FP      |              |                 |            |            |
| Best viewed with IE 7 above at |                    | Prev Step    |                 |            | Next Ster  |
| resolution 1024 x 768          |                    | Trev step    |                 |            | These step |

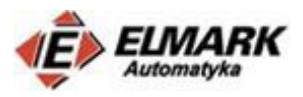

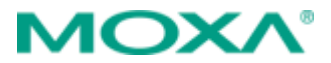

Krok 3: Wybranie serwera DHCP i zaimplementowanie trybu N-1 NAT. Jeżeli nie jest konieczne, zaleca się wyłączenie DHCP.

|               | Port Type          | Interface              | Service      | Confirm   |
|---------------|--------------------|------------------------|--------------|-----------|
|               | Enable DHCP Serv   | er at LAN Interface    |              |           |
|               | Offered IP Range   | From 192.168.127.1     | To 192.168.1 | 127.253   |
|               | Enable N-1 NAT for | r LAN Interface to WAN |              |           |
|               | IP Range           | From 192.168.127.1     | To 192.168.  | 127.254   |
|               |                    |                        |              |           |
|               |                    |                        |              |           |
|               |                    |                        |              |           |
| • 100M        |                    |                        |              |           |
|               |                    |                        |              |           |
|               |                    |                        |              |           |
| 5 LAN LAN 6   |                    |                        |              |           |
|               |                    |                        |              |           |
| 3 LAN LAN 4   |                    |                        |              |           |
| LAN LAN       |                    |                        |              |           |
| EDR.R10.2GSEP |                    |                        |              |           |
| Pr            | ev Step            |                        |              | Next Step |
|               |                    |                        |              |           |

#### Krok 4: Konfiguracja typów portów WAN.

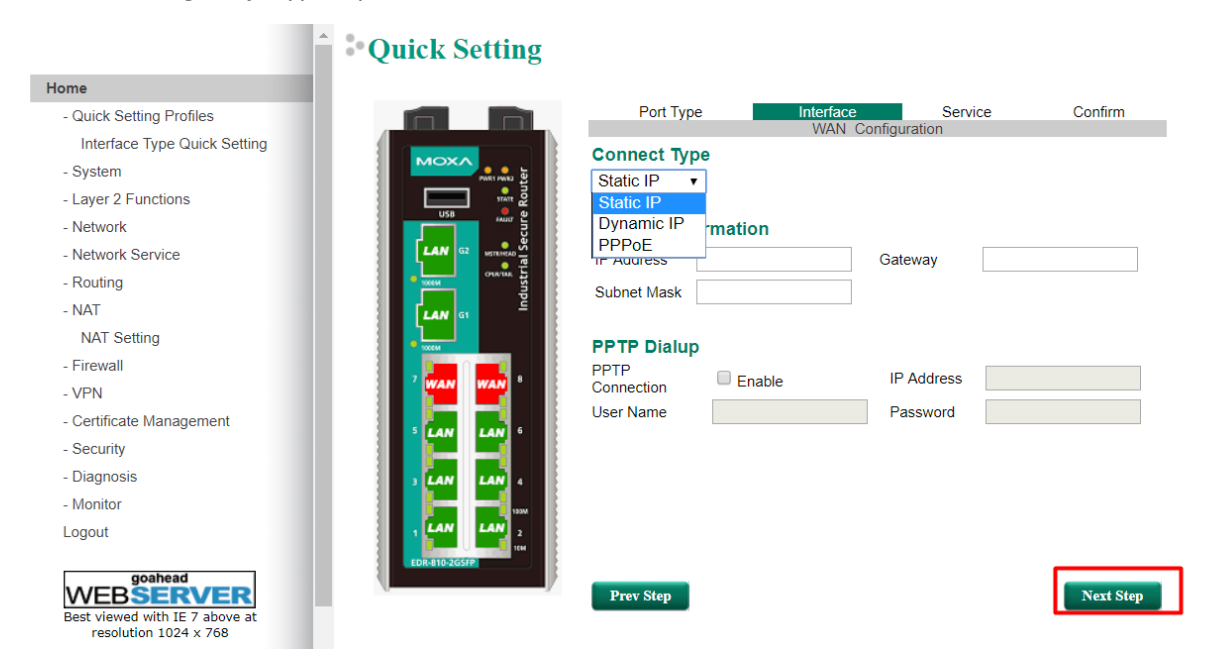

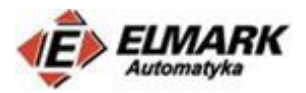

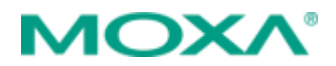

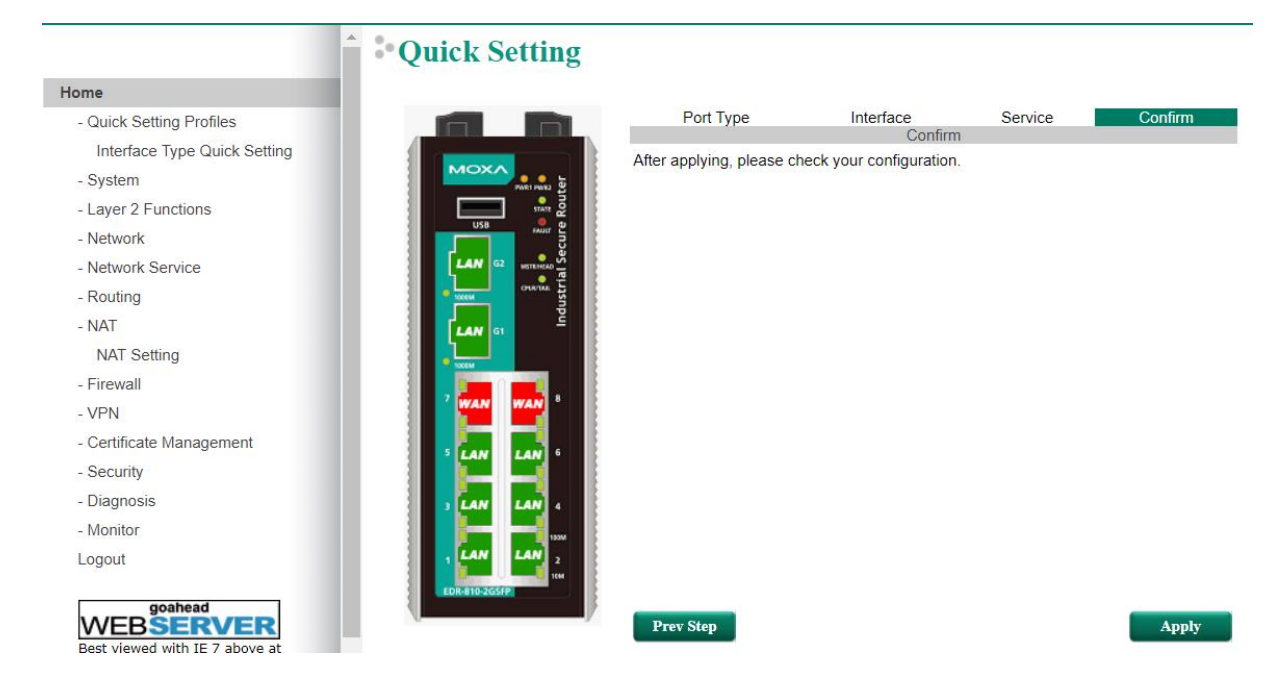

#### Krok 5: Aktywacja ustawień poprzez kliknięcie przycisku Apply

Zaleca się niekorzystanie z konfigurowania NAT w ten sposób. Z każdym ponownym uruchomieniem Quick Setting – poprzednia konfiguracja zostanie nadpisana.

# 3. Tryby NAT

Routery Moxa wspierają 3 tryby NAT. Aby otworzyć okno konfiguracji NAT należy z rozwijanej listy polewejstroniekonsoliwebowejwybrać:NAT->NATSetting.Szersze informacje o dostępnych trybach znajdują się w części teoretycznej na naszym blogu.

W tym rozdziale zostaną omówione najważniejsze informacje odnośnie konfiguracji NAT patrząc z perspektywy topologii omówionych w dalszej części wpisu.

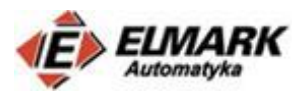

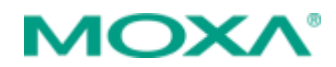

## 1 – 1 NAT

|                        | Network Ac   | ldress T  | ranslati | ion      |              |       |                      |
|------------------------|--------------|-----------|----------|----------|--------------|-------|----------------------|
| e                      | Nama         |           |          |          |              |       |                      |
| Quick Setting Profiles | - iname      |           |          |          |              |       |                      |
| ystem                  | Enable       |           |          | Outsi    | de Interface | WAN   | •                    |
| ayer 2 Functions       | NAT Mode     | 1-1       | •        | Globa    | al IP        |       |                      |
| etwork                 | VRRP Binding | 🔻         |          | Loca     | I IP         |       |                      |
| etwork Service         |              |           |          |          |              |       |                      |
| outing                 |              |           |          |          |              |       |                      |
| AT                     |              |           |          |          |              |       |                      |
| NAT Setting            |              |           |          |          |              |       |                      |
| rewall                 | Add          | Modify    | Delete   | Move     |              | Apply |                      |
| PN                     |              |           |          |          |              |       |                      |
| ertificate Management  | NATList      |           |          |          |              |       |                      |
| curity                 | INAT EIST    |           |          |          | Local ID     | Local | Clabel               |
| agnosis                | Enable Index | Outside I | nterface | Protocol | (Host IP)    | Port  | GIODAI<br>(Interface |
| onitor                 |              |           |          |          | (Host II )   | Tort  | Internace            |

- Name nazwa reguły NAT
- Enable włączenie lub wyłączenie reguły NAT
- NAT Mode wybór typu NAT (1-1, N-1, Port Forward)
- Global IP adres sieci WAN, na który będzie mapowany adres prywatny
- Local IP adres sieci LAN

| N-1 | NAI |
|-----|-----|

|                                                                                                    | • Network Address Translation                                                                                                    |
|----------------------------------------------------------------------------------------------------|----------------------------------------------------------------------------------------------------|
| Home<br>- Quick Setting Profiles<br>- System<br>- Layer 2 Functions<br>- Network<br>- Network Service<br>- Routing<br>- NAT | Name Enable Outside Interface WAN VRRP Bipding VRRP Bipding VRRP Bipdi |
| NAT Setting<br>- Firewall<br>- VPN<br>- Certificate Management                                                              | Add Modify Delete Move Apply                                                                                                    |
| - Security<br>- Diagnosis<br>- Monitor                                                                                      | NAT List         Local         Global         P           Enable         Index         Outside Interface         Protocol         Local IP         Local         Global         VRF           (Host IP)         Port         (Interface IP)         Port         Bindi                                                                                                    |
| Logout                                                                                                    |                                                                                                    |

- Name nazwa reguły NAT
- Enable włączenie lub wyłączenie reguły NAT
- NAT Mode wybór typu NAT (1-1, N-1, Port Forward)
- Global IP adres sieci WAN, na który będzie mapowany adres prywatny
- Local IP zakres adresów prywatnych w sieci LAN

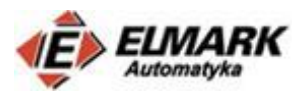

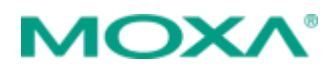

## **Port Forward NAT**

|                          | • Network Address Translation |                   |          |                |       |                |        |         |
|--------------------------|-------------------------------|-------------------|----------|----------------|-------|----------------|--------|---------|
| lome                     | Namo                          |                   |          |                |       |                |        |         |
| - Quick Setting Profiles | Nume                          | _                 |          |                |       |                |        |         |
| - System                 | Enable                        |                   | Out      | side Interface | WAN   | •              |        |         |
| - Layer 2 Functions      | NAT Mode                      | Port Forward V    | Glo      | oal Port       |       |                |        |         |
| - Network                | VRRP Binding                  | ▼                 | Loc      | al Port        |       |                |        |         |
| - Network Service        |                               |                   | Loc      | al IP          |       |                |        |         |
| - Routing                |                               |                   | Pro      | ocol           | TCP   | •              |        |         |
| - NAT                    |                               |                   |          |                |       |                |        |         |
| NAT Setting              |                               |                   |          |                |       |                |        |         |
| - Firewall               | Add                           | Modify Delete     | Move     |                | Apply |                |        |         |
| - VPN                    |                               |                   |          |                |       |                |        |         |
| - Certificate Management | NAT List                      |                   |          |                |       |                |        |         |
| - Security               |                               |                   |          | Local IP       | Local | Global IP      | Global | VRRP    |
| - Diagnosis              | Enable index                  | Outside Interface | Protocol | (Host IP)      | Port  | (Interface IP) | Port   | Binding |
| - Monitor                |                               |                   |          |                |       |                |        |         |
| Logout                   |                               |                   |          |                |       |                |        |         |

- Name nazwa reguły NAT
- Enable włączenie lub wyłączenie reguły NAT
- NAT Mode wybór typu NAT (1-1, N-1, Port Forward)
- Global Port adres portu z sieci WAN
- Local Port adres portu z sieci LAN
- Local IP prywatny adres w sieci LAN
- Protocol protokół przekazywania pakietów (TCP, UDP lub TCP&UDP) w zależności od użytego protokołu na niektórych portach domyślnie skonfigurowane są np. serwery poczty itp.
- 4. Przykładowe topologie

# Topologia 1 – Port Forward z PLC

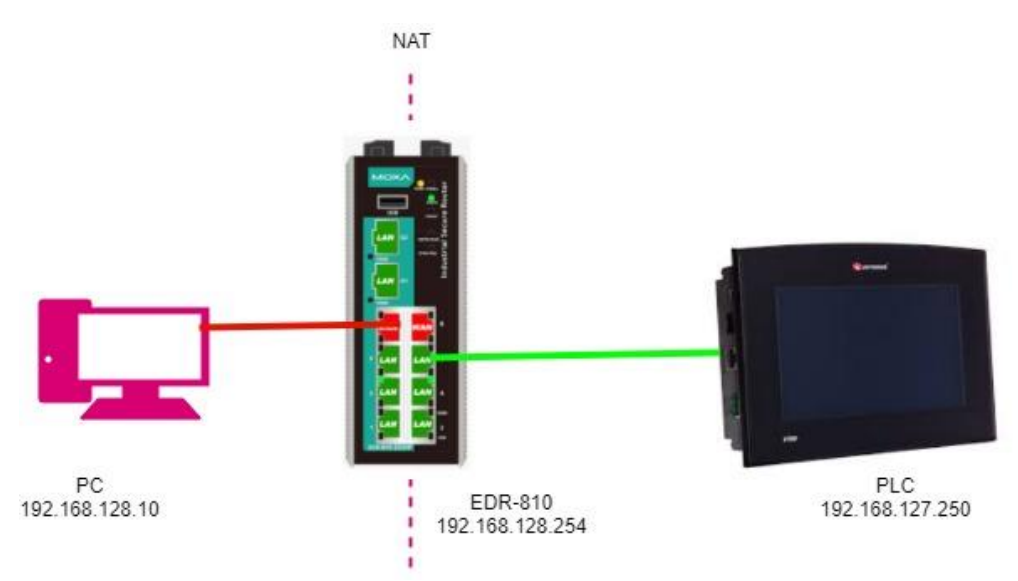

Topologia składa się z:

PC:

- IP: 192.168.128.10
- Maska: 255.255.255.0
- Brama domyślna: 192.168.128.254

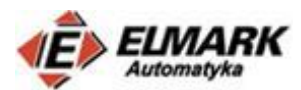

EDR-810:

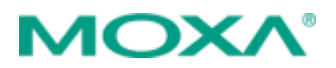

- IP: 192.168.128.254
- Maska: 255.255.255.0

PLC:

- IP: 192.168.127.250
- Maska: 255.255.255.0
- Bramka domyślna: 192.168.127.254

| Eth      | ESC    |         |        |             |              |  |
|----------|--------|---------|--------|-------------|--------------|--|
| IP       | 192    | 168     | 127    | 250         |              |  |
| Mask     | 255    | 255     | 255    | 000         |              |  |
| GW       | 192    | 168     | 127    | 254         | ( Maria      |  |
| Mac      | 000 0  | )0D 022 | 00F    | 00F 025 0B0 |              |  |
| TimeOut  | 3392 m | isec    | Set de | efault IP   |              |  |
| Retries: | 3      |         | 00.0   | STOCIN C    | Help         |  |
|          |        |         |        |             | <b>Panet</b> |  |
| Cancel   |        |         |        | Apply       |              |  |

Wstępna konfiguracja:

- 1. Podłącz PC do portu LAN w routerze (PC musi być w tej samej podsieci z routerem)
- 2. Otwórz konsolę webową wpisując w przeglądarce adres IP routera.
- 3. Przy pomocy Quick Setting skonfiguruj porty np. 7 i 8 jako WAN. (oznaczone kolorem czerwonym)

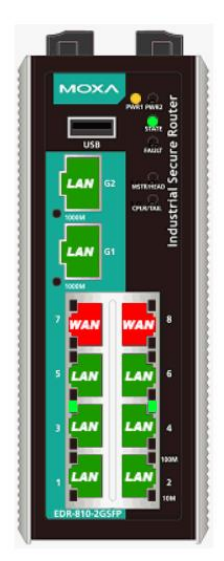

- 4. Zgodnie z rozdziałem 2 skonfiguruj adres i maskę portów LAN
- Skonfiguruj adres i maskę dla portów WAN Static IP: IP Address: 192.168.128.254 Subnet Mask: 255.255.255.0
- 6. Zapisz ustawienia.
- 7. Po około 80 sekundach router zrestartuje się i będą dostępne nowe ustawienia.
- 8. Stwórz regułę NAT, kliknij Add, a następnie Apply

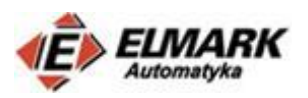

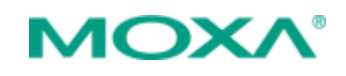

| Dynamic DNS                    | Networ   | k Ad  | dress <sup>·</sup> | Transla   | tion     |                 |            |                |        |         |
|--------------------------------|----------|-------|--------------------|-----------|----------|-----------------|------------|----------------|--------|---------|
| - Routing                      |          |       |                    |           |          |                 |            |                |        |         |
| - NAT                          | Name     |       |                    |           |          |                 |            |                |        |         |
| NAT Setting                    | Enable   |       | •                  |           | Out      | side Interface  | WAN        | ¥              |        |         |
| - Firewall                     | NAT Mod  | е     | Port For           | ward 🔻    | Glo      | bal Port        | 3080       |                |        |         |
| - VPN                          | VRRP Bir | nding | ¥                  |           | Loc      | alPort          | 30         |                |        |         |
| - Certificate Management       |          |       |                    |           | Loc      |                 | 102 160 12 | 7 250          |        |         |
| - Security                     |          |       |                    |           | LUC      |                 | 192.100.12 | 7.230          |        |         |
| User Interface Management      |          |       |                    |           | Pro      | tocol           | TCP        | •              |        |         |
| Auth Certificate               |          |       |                    |           |          |                 |            |                |        |         |
| Trusted Access                 |          |       |                    |           |          |                 |            |                |        |         |
| RADIUS                         | Add      |       | Modify             | Delete    | Move     |                 | Apply      |                |        |         |
| Security Notification          |          |       |                    |           |          |                 |            |                |        |         |
| - Diagnosis                    | NAT List | t (1/ | 128)               |           |          |                 |            |                |        |         |
| - Monitor                      | Enable   | Index | Outside            | Interface | Protocol | Local IP        | Local      | Global IP      | Global | VRRP    |
| Logout                         |          |       |                    |           | TOD      | (Host IP)       | Port       | (Interface IP) | Port   | Binding |
|                                |          | 1     | WAN                |           | TCP      | 192.168.127.250 | 80         |                | 8080   |         |
|                                |          |       |                    |           |          |                 |            |                |        |         |
| Best viewed with IE 7 above at |          |       |                    |           |          |                 |            |                |        |         |
| resolution 1024 x 768          |          |       |                    |           |          |                 |            |                |        |         |

Zaimplementowana reguła NAT to Port Forward, która zezwala na zdalny dostęp do PLC. Po zapytaniu adresu WAN 192.168.128.254 i portu 8080, router przekierowuje dostęp do sieci LAN 192.168.127.250 i portu 80, na którym zdefiniowany jest interfejs webowy PLC.

9. Zmień ustawienia w zakładce **Trusted Access**, aby umożliwić dostęp do interfejsu webowego z sieci WAN. Opcja **Enable the accessible IP list** powinna być wyłączona.

|                           | î: | Truste  | d Acc   | ess                 |                                     |             |  |
|---------------------------|----|---------|---------|---------------------|-------------------------------------|-------------|--|
| Home                      |    |         |         |                     |                                     | <i>c</i>    |  |
| - Quick Setting Profiles  |    |         | Enable  | the accessible IP   | list ("Disable" will allow all IP's | connection) |  |
| - System                  |    |         | Accept  | all connection from | n LAN Port                          |             |  |
| - Layer 2 Functions       | /  | Enable  | Index   | IP Address          | Netmask                             |             |  |
| - Network                 |    |         | 1       |                     |                                     |             |  |
| - Network Service         |    |         | 2       |                     |                                     |             |  |
| - Routing                 | /  |         | 3       |                     |                                     | 1           |  |
| - NAT                     | /  |         | 4       |                     |                                     | 1           |  |
| - Firewall                |    |         | 5       |                     |                                     |             |  |
| - VPN                     |    |         | 6       |                     |                                     |             |  |
| - Certificate Management  |    |         | 0       |                     |                                     |             |  |
| - Security                |    |         | (       |                     |                                     |             |  |
| User Interface Management |    |         | 8       |                     |                                     |             |  |
| Auth Certificate          |    |         | 9       |                     |                                     |             |  |
| Trusted Access            |    |         | 10      |                     |                                     |             |  |
| RADIUS                    |    |         |         |                     |                                     |             |  |
| Security Notification     |    | Truste  | d Acces | s Log               |                                     |             |  |
| - Diagnosis               |    | Log Ena | ble Dis | able • Sev          | verity <0> Emergency •              | Flash 🔲     |  |
| - Monitor                 |    |         |         |                     |                                     |             |  |
| Logout                    |    |         |         |                     |                                     |             |  |

#### Testy

Komputer PC powinien mieć następujące ustawienia karty sieciowej i powinien być podłączony do portu WAN routera:

- IP: 192.168.128.10
- Maska: 255.255.255.0
- Brama domyślna: 192.168.128.254

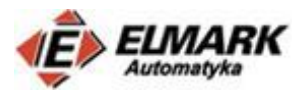

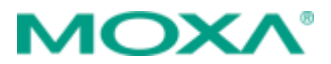

W wierszu poleceń przy pomocy protokołu ICMP można sprawdzić status połącznia.

Wpisując polecenie ping 192.168.127.250 i ping 192.168.128.254

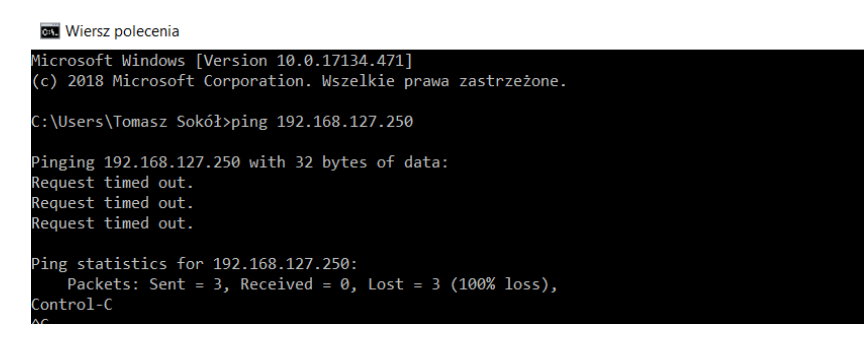

Nie można uzyskać połączenia. Sieć LAN jest nieosiągalna z sieci WAN

| :\Users\I  | omasz Sokoł>ping | g 192.168.12 | 28.254     |            |  |  |
|------------|------------------|--------------|------------|------------|--|--|
| inging 19  | 2.168.128.254 wi | ith 32 bytes | of data:   |            |  |  |
| eply from  | 192.168.128.254  | I: bytes=32  | time<1ms   | TTL=64     |  |  |
| eply from  | 192.168.128.254  | 1: bytes=32  | time<1ms   | TTL=64     |  |  |
| eply from  | 192.168.128.254  | 1: bytes=32  | time<1ms   | TTL=64     |  |  |
| eply from  | 192.168.128.254  | 1: bytes=32  | time=3ms   | TTL=64     |  |  |
| oing stati | stics for 192.10 | 58.128.254:  |            |            |  |  |
| Packet     | s: Sent = 4, Red | eived = 4,   | Lost = 0   | (0% loss), |  |  |
| pproximat  | e round trip tim | nes in milli | -seconds:  |            |  |  |
| Minimu     | m = Oms, Maximum | ı = 3ms, Ave | erage = Om |            |  |  |

Widać, że nie ma dostępu do sieci lokalnej z sieci WAN, ale jest dostęp do interfejsu routera.

Po wpisaniu w przeglądarce: <u>http://192.168.128.254:8080/</u> uzyskamy dostęp do inteferjsu PLC, który zdefiniowany jest na porcie 80.

| Unitronics PLC                                                | × +             |                             |
|---------------------------------------------------------------|-----------------|-----------------------------|
|                                                               | ! Niezabezpiecz | zona   192.168.128.254:8080 |
|                                                               |                 |                             |
| <ul> <li> <u>Aome</u><br/>PAGES<br/><u>Page 1</u> </li> </ul> | PLC Da          | ita                         |
|                                                               | PLC Type        | V700(T20)i                  |
|                                                               | OS version      | 004.004.31                  |
|                                                               | Boot version    | 002.002.48                  |
|                                                               | Factory Boot    | 001.003.22                  |
|                                                               | BinLib Version  | 14000010                    |
|                                                               | Running Mode    | Running                     |
|                                                               | PLC Date        | 13/12/08                    |
|                                                               | PLC Time        | 10:27:05                    |

ul. Niemcewicza 76, 05-075 Warszawa-Wesoła, tel. (+48) 22 773 79 37; elmark@elmark.com.pl; www.elmark.com.pl NIP: 525-20-72-585; KRS: 0000157170, Sąd Rejonowy dla M-St. Warszawy, XIII Wydział Gosp. KRS; Kapitał Zakładowy 500.000 zł

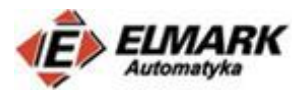

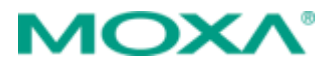

# Topologia 2 – Port Forward z kamerą

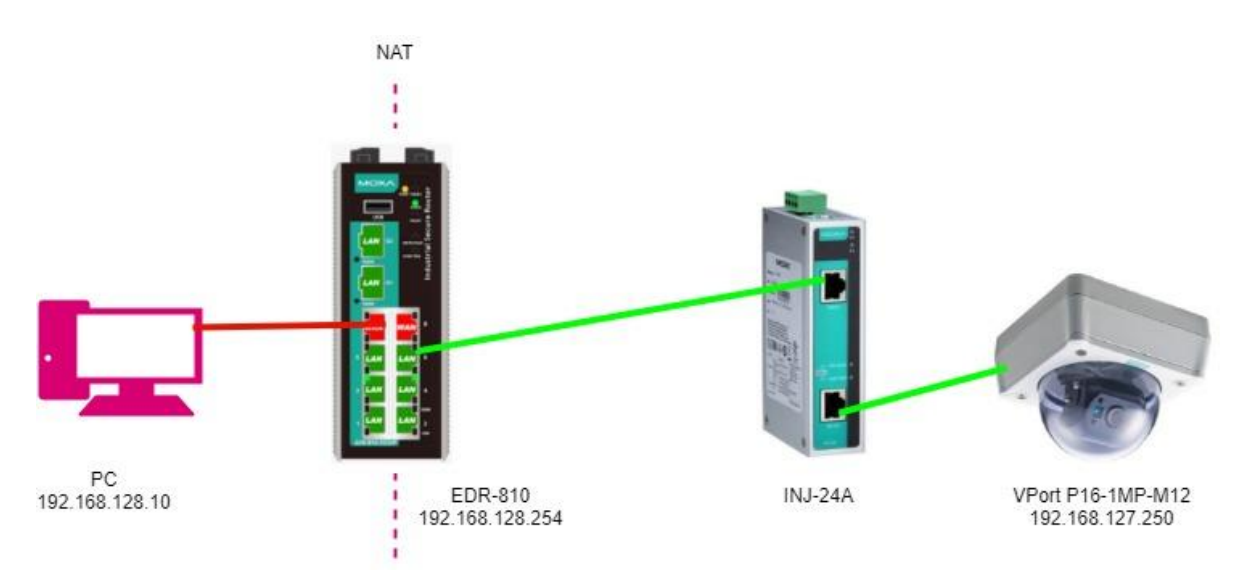

Topologia przedstawiona na powyższym rysunku jest zbliżona do wcześniejszej topologii. Zamiast PLC po stronie sieci LAN umieszczona jest kamera VPort P16-1MP-M12. Między routerem, a kamerą umieszczony jest tzw. midspan, czyli "zasilacz" PoE do kamery. Więcej informacji na temat PoE można znaleźć na naszym blogo w cyklu wpisów o PoE. Link poniżej:

http://moxa.elmark.com.pl/2017/05/23/poepoe-1-wprowadzenie/

Adresacja

PC:

- IP: 192.168.128.10
- Maska: 255.255.255.0
- Brama domyślna: 192.168.128.254

EDR-810:

- IP: 192.168.128.254
- Maska: 255.255.255.0

VPort P16-1MP-M12:

- IP: 192.168.127.250
- Maska: 255.255.255.0
- Bramka domyślna: 192.168.127.254

Konfiguracja routera w tej topologii nie uleganie zmianie, należy jednak zmienić ustawienia kamery.

Domyślny adres IP kamery to 192.168.127.100. Po wpisaniu adresu do przeglądarki (komputer PC musi znajdować się w tej samej podsieci).

W zakładce Main Menu-> Network-> General należy zmienić ustawienia sieciowe jak na poniższym rysunku.

Elmark Automatyka Sp. z o.o.

ul. Niemcewicza 76, 05-075 Warszawa-Wesoła, tel. (+48) 22 773 79 37; elmark@elmark.com.pl; www.elmark.com.pl NIP: 525-20-72-585; KRS: 0000157170, Sąd Rejonowy dla M-St. Warszawy, XIII Wydział Gosp. KRS; Kapitał Zakładowy 500.000 zł

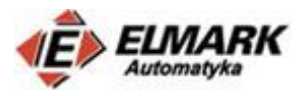

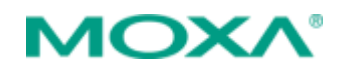

| I Name : VPort P16-1MP-M12-IR-CAM36 | Server Name : VPort P16-1MP-M12-IR IP Camera |                     |  |  |  |  |  |
|-------------------------------------|----------------------------------------------|---------------------|--|--|--|--|--|
| ldress : 192.168.127.100            | MAC Address : 00:90:E8:4C:05:58              | Firm. Version : 1.0 |  |  |  |  |  |
| ome                                 | eneral Network Settin                        | gs                  |  |  |  |  |  |
| Main Menu                           | Access Method                                | -                   |  |  |  |  |  |
| DverView                            |                                              |                     |  |  |  |  |  |
| Profiles                            | ODHCP                                        |                     |  |  |  |  |  |
| System                              | $\bigcirc$ DHCP + DHCP option 66/67          |                     |  |  |  |  |  |
| Setwork                             | <ul> <li>Use fixed IP address</li> </ul>     |                     |  |  |  |  |  |
| - 🔁 General                         | General Settings                             |                     |  |  |  |  |  |
| DDNS                                | IP address                                   | 192.168.127.250     |  |  |  |  |  |
| ··· 🗀 UPnP                          | Subnet mask                                  | 255.255.255.0       |  |  |  |  |  |
| ToS                                 | Gateway                                      | 192 168 127 254     |  |  |  |  |  |
| Accessible IP                       |                                              | 152110011271201     |  |  |  |  |  |
| SNMP                                | Primary DNS                                  |                     |  |  |  |  |  |
| Modbus/TCP                          | Secondary DNS                                |                     |  |  |  |  |  |
|                                     |                                              |                     |  |  |  |  |  |
|                                     | DNS Manual                                   |                     |  |  |  |  |  |
|                                     | Primary DNS                                  |                     |  |  |  |  |  |
| Audio                               | Secondary DNS                                |                     |  |  |  |  |  |
| Streaming                           | DHCP Client ID                               |                     |  |  |  |  |  |
|                                     | DHCP Server ID                               |                     |  |  |  |  |  |
| Actions                             | HTTP                                         |                     |  |  |  |  |  |
| est viewed with IE 9 or above       | HTTP port                                    | 80                  |  |  |  |  |  |
|                                     | HTTPS port                                   | 443                 |  |  |  |  |  |
|                                     | HTTP mode                                    | HTTP Only 🗸         |  |  |  |  |  |
|                                     | RTSP Streaming                               |                     |  |  |  |  |  |

Testy.

Podobnie jak w poprzednim przypadku sieć LAN nie reaguje na polecenie ping, które wychodzi z sieci WAN. Ze względów bezpieczeństwa opcja ta jest domyślnie wyłączona. Można ją włączyć w ustawieniach routera w zakładce Security  $\rightarrow$  User Interface Management

| ^ :                       | • User       | Interface Management           |              |           |                         |
|---------------------------|--------------|--------------------------------|--------------|-----------|-------------------------|
| Home                      | Freeh        | 1-                             |              |           |                         |
| - Quick Setting Profiles  | Enab         | le                             |              |           |                         |
| - System                  | $\checkmark$ | MOXA Utility                   | Utility Port | 4000,4001 |                         |
| - Layer 2 Functions       | $\checkmark$ | Telnet                         | Telnet Port  | 23        | ]                       |
| - Network                 | $\checkmark$ | SSH                            | SSH Port     | 22        | ]                       |
| - Network Service         | $\checkmark$ | HTTP                           | HTTP Port    | 80        | ]                       |
| - Routing                 | $\checkmark$ | HTTPS                          | SSL Port     | 443       | ]                       |
| - NAT                     |              |                                |              |           | 1                       |
| - Firewall                | ~            | Ping Response(WAN)             |              |           |                         |
| - VPN                     | Mavin        | num Login Users For HTTP+HTTPS |              | 5         | (1~10)                  |
| - Certificate Management  | Muxin        |                                |              | 5         |                         |
| - Security                | Maxir        | num Login Users For Teinet+SSH |              | 5         | (1~5)                   |
| User Interface Management | Auto I       | Logout Setting (min)           |              | 5         | (0~1440; 0 for Disable) |
| Auth Certificate          |              |                                |              |           |                         |
| Trusted Access            |              |                                |              |           |                         |
| RADIUS                    |              |                                |              |           |                         |
| Security Notification     |              |                                |              |           |                         |
| - Diagnosis               | A            | pply                           |              |           |                         |
| - Monitor                 | _            |                                |              |           |                         |
| Logout                    |              |                                |              |           |                         |

Po zapisaniu ustawieć sieć lokalna będzie odpowiadała na poleceni ping 192.168.127.250

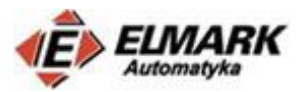

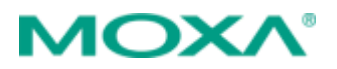

| C:\Users\Tomasz Sokół>ping 192.168.127.250                                                                                                    |
|----------------------------------------------------------------------------------------------------|
| Pinging 192.168.127.250 with 32 bytes of data:<br>Reply from 192.168.127.250: bytes=32 time=2ms TTL=63<br>Reply from 192.168.127.250: bytes=32 time<1ms TTL=63                              |
| Reply from 192.168.127.250: bytes=32 time=1ms TTL=63<br>Reply from 192.168.127.250: bytes=32 time<1ms TTL=63                                                                                |
| Ping statistics for 192.168.127.250:<br>Packets: Sent = 4, Received = 4, Lost = 0 (0% loss),<br>Approximate round trip times in milli-seconds:<br>Minimum - Oms Maximum - Oms Avenage - Oms |
| C:\Usens\Tomasz Sokół                                                                                                    |

Po wpisaniu w przeglądarce: <u>http://192.168.128.254:8080/</u> uzyskamy dostęp do inteferjsu kamery, który zdefiniowany jest na porcie 80.

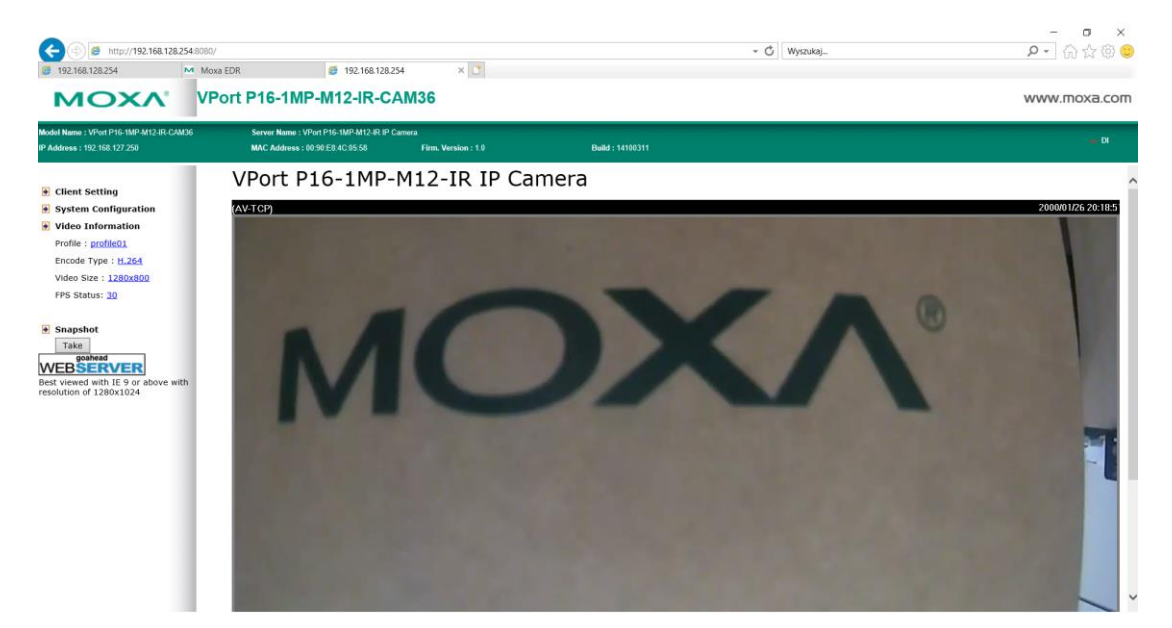

Jeżeli widok kamery jest niedostępny, trzeba zmienić ustawienia kamery na tryb Unicast http i wybrać adres IP z rozwijanego menu. Tak jak na rysunku poniżej.

| Model Name : VPort P16-1MP-M12-IR-CAM36                     | Server Name : VPort P16-1MP-M12-IR IP Camera                                                                                                    | a                   |
|-------------------------------------------------------------|----------------------------------------------------------------------------------------------------|---------------------|
| IP Address : 192.168.127.250                                | MAC Address : 00:90:E8:4C:05:58                                                                                                    | Firm. Version : 1.0 |
| ➔ Home                                                      | Client Settings                                                                                                    |                     |
| Best viewed with IE 9 or above with resolution of 1280x1024 | Display Profile<br>profile01 V<br>Media Options<br>© Video/Audio OVideo Only OAudio Only<br>Protocol Options<br>O Multicast RTSP O Unicast HTTP V<br>Network Interface 192.168.128.10 V |                     |

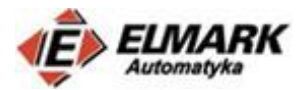

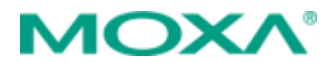

## Topologia 3 – Wspólna adresacja dla różnych linii produkcyjnych

W rzeczywistych systemach przemysłowych, częstą praktyką jest zastosowanie takiej samej adresacji dla wielu różnych urządzeń. Jest to wygodne rozwizanie, gdy na kilku urządzeniach chcemy wgrać tę samą konfigurację. Poniższa topologia przedstawia tego typu problem. Zdefiniowane są dwie "linie produkcyjne", w każdej z nich umieszczony jest sterownik PLC, a w drugiej kamerka. Urządzenia posiadają taką samą adresację. Z wykorzystaniem routera EDR-810 można oddzielić od siebie linie produkcyjne, a także umożliwić zdalny dostęp do tych urządzeń. Wykorzystując translację adresów IP NAT 1-1 można umożliwić komunikację dwukierunkową. Zazwyczaj, urządzenia, które chcą połączyć się z inną podsiecią muszą mieć skonfigurowaną domyślną bramę. Wykorzystująć NAT 1-1 nie ma takiej konieczności, co jednocześnie **nie wymusza żadnych zmian w konfiguracji posiadanych urządzeń**. Poniższa topologia składa się z urządzeń, które zostały opisane i wykorzystane w poprzednich przykładach. Adresacja sieci WAN, LAN i urządzeń została przedstawiona na schemacie. W poprzednich przykładach zostały przedstawione również sposoby na zmianę adresów interfejsów WAN i LAN.

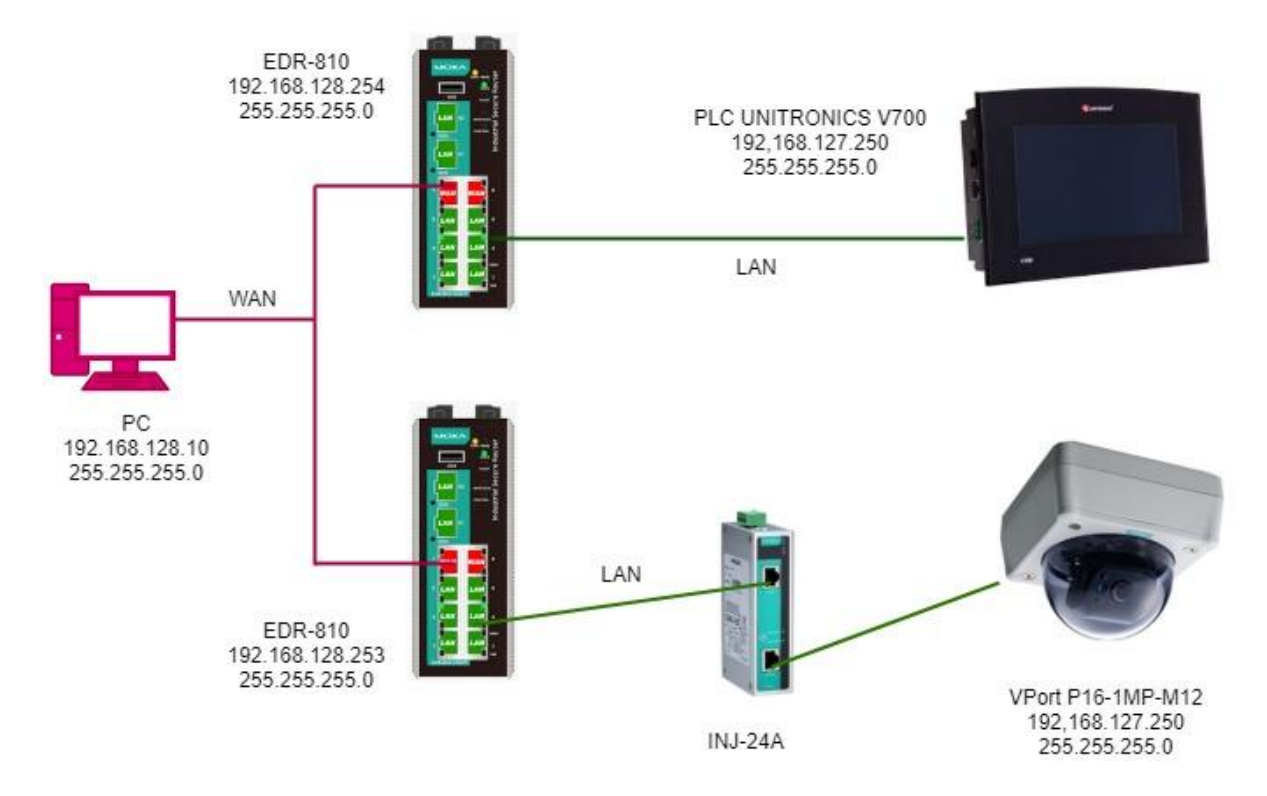

#### Przykładowa konfiguracja NAT 1-1 dla kamerki:

| Name         | 192.168.128.121 |                   |                 |
|--------------|-----------------|-------------------|-----------------|
| Enable       | V               | Outside Interface | LAN 🗸           |
| NAT Mode     | 1-1 🗸           | Global IP         | 192.168.127.25  |
| VRRP Binding | 🗸               | Local IP          | 192.168.128.121 |

| New/Ins  | ert     | Move Delete       | Modify   |                 |               |                 |                |                 |                 |
|----------|---------|-------------------|----------|-----------------|---------------|-----------------|----------------|-----------------|-----------------|
| NAT Lis  | it (2/3 | 350)              |          |                 |               |                 |                |                 |                 |
| Enable   | Index   | Outside Interface | Protocol | Local IP        | Local<br>Port | Giobal IP       | Global<br>Port | VRRP<br>Binding | Name            |
| 2        | 1       | WAN1              |          | 192.168.127.250 |               | 192.168.128.120 |                |                 | 192.168.127.250 |
| <b>-</b> | 2       | LAN               | -        | 192.168.128.10  |               | 192.168.127.251 |                |                 | 192.168.128.121 |

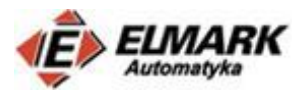

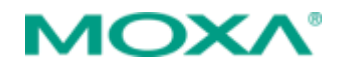

Z urządzeniem można się połączyć w sieci WAN odpytując jego adres WAN (global IP) czyli 192.168.128.120. Adres prywany kamery – 192.168.127.250 został wirtualnie zmieniony na adres w sieci WAN. Po wpisaniu adresu 192.168.128.120 mamy dostęp do inteferjsu graficznego kamery.

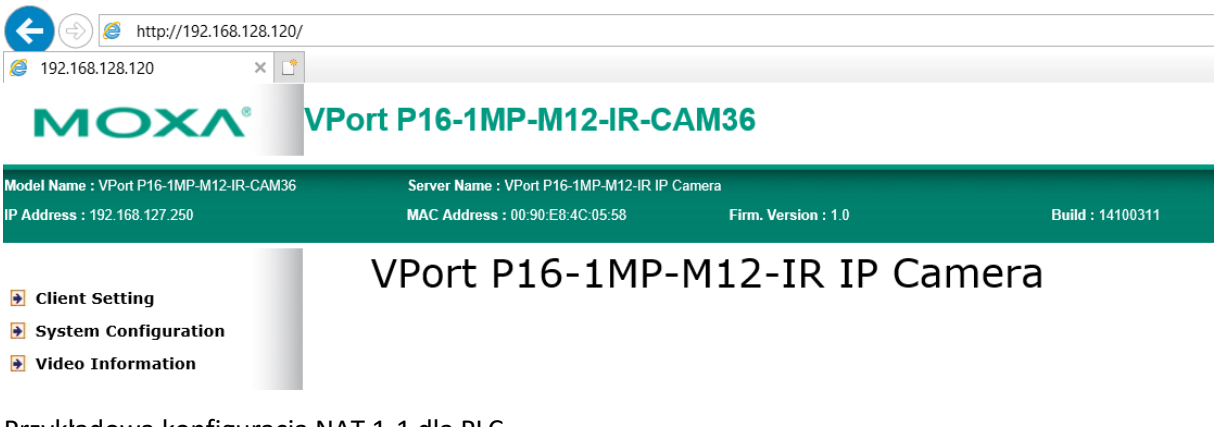

Przykładowa konfiguracja NAT 1-1 dla PLC

Podobnie jak w przypadku kamery, z urządzeniem można się połączyć odpytująć jego adres WAN – 192.168.128.100, na który został zmieniony prywatny adres IP sterownika PLC – 192.168.127.250.

| New/Ins | ert    | Move Delete       | Modify   |                 |               |                 |                |                 |                 |
|---------|--------|-------------------|----------|-----------------|---------------|-----------------|----------------|-----------------|-----------------|
| NAT Lis | t (2/: | 350)              |          |                 |               |                 |                |                 |                 |
| Enable  | Index  | Outside Interface | Protocol | Local IP        | Local<br>Port | Global IP       | Global<br>Port | VRRP<br>Binding | Name            |
|         | 1      | WAN1              |          | 192.168.127.250 |               | 192.168.128.100 |                |                 | 192.168.127.250 |
| ~       | 2      | LAN               |          | 192.168.128.10  |               | 192.168.127.252 |                |                 | 192.168.128.101 |

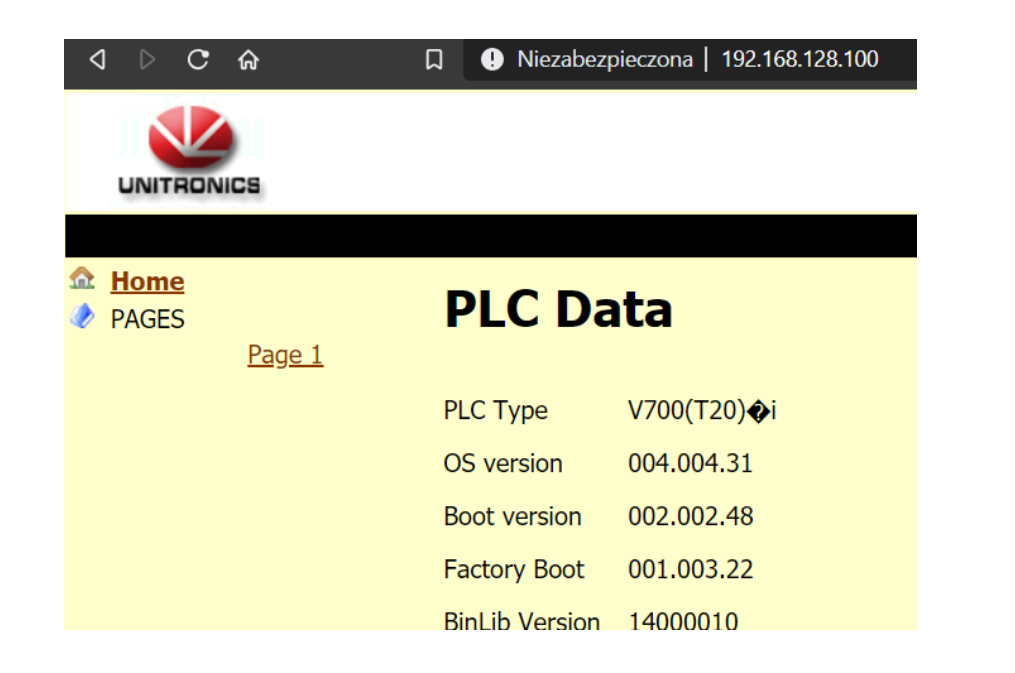

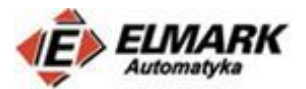

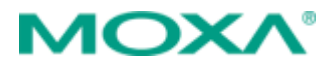

W zakładce **Diagnosis → Ping** również można sprawdzić, czy komunikacja jest możliwa.

| P address/Name | 192.168.127.250        | ×        |
|----------------|------------------------|----------|
| Ping           |                        |          |
| ait for res    | sponse                 |          |
| ackets: Se     | ent = 4, Received = 4, | Lost = 0 |

Jak widać, wszystkie wysłane paczki danych zostały odebrane przez urządzenie.

# 5. Podsumowanie

Mam nadzieję, że powyższy wpis nieco rozjaśnił idee stosowania i sposoby konfiguracji sieci NAT.

W przypadku pytań lub problemów z konfiguracją, można kontaktować się z naszym działem mailowo: **moxa@elmark.com.pl**